# Postup správce oddílu, který se chce registrovat do Registru ČAST

1.<u>http://registr.ping-pong.cz/htm/</u>

| 2.Kliknout na "registraci"                                                                                                    | REGISTRACE                     | <u>PŘIHLÁŠENÍ</u> |  |  |
|----------------------------------------------------------------------------------------------------|--------------------------------|-------------------|--|--|
|                                                                                                    |                                |                   |  |  |
| Registr ČAST<br>Izdermačký svátém stalního transku<br>V Stalanský České asociace stalního transku<br>Diciální stránky České asociace stalního transku<br>Diciální stránky České asociace stalního transku stalního transku stalního transku stalního transku stalního transku stalního transku stalního transku stalního transku stalního transku stalního transku stalního transku stalního transku stalního transku stalního transku stalního transku s |                                |                   |  |  |
| Úvodní strana   ČAST   Khubové soutěže   Přehledy  <br>Aktuality                                                                                                    |                                |                   |  |  |
| 24.4.2012 Seznam hráčů v zahraničí<br>Byla provedena aktualizace                                                                                                    |                                |                   |  |  |
| Nová funkčnost Registru - Automatické odemknutí soupisek<br>Po přestupu hráče, který je uveden na soupiskách původního mateřského klubu, je tento hráč z těchto soupisek au                                                                                                    | tomaticky odstraněn a soupisky |                   |  |  |

3. registrovat se dle postupu (POZOR přečíst si "důležité upozornění")

| Registr ČAST     Informační systém stolního tenisu     Úvodní strana   ČAST     Klubové sout                                                                                                    | Oficiální stránky Čes   DÍnciální stránky Čes   DÍnciální stránky Čes <td< th=""><th>ké asociace stolního tenisu<br/>DODOLOCZ</th></td<> | ké asociace stolního tenisu<br>DODOLOCZ                                                              |
|----------------------------------------------------------------------------------------------------|----------------------------------------------------------------------------------------------------|----------------------------------------------------------------------------------------------------|
| Registrace uživatele                                                                                                    |                                                                                                    |                                                                                                    |
| Dôležité upozornění                                                                                                    |                                                                                                    |                                                                                                    |
| Registrace slouži pouze k nalezeni oso<br>svoji e-maliovou adresu nahlášit svém<br>správném vyplnění všech níže uvede<br>přihlašovací údaje včetně dalšího ověří<br>osoby se rozlišují se malá a velka jism<br>v požadovaném braur dd.mm.rrr. Pok<br>překontrolujte svůj spamový filtr, který<br>Uložením údajů souhlasite s jejich zv<br>o ochraně osobních údajů po dobu člen | by, která je již evidována jako člen CAST. Kazda osoba, která chce pristupovat do systemu, mus<br>j správi klubu nebo správi oszuz, který mu ji zapíše do systemu na základě pisemné žádosti. Po<br>ných údajů pak bude osoba nalezena v databázi a na tuto e-mailovou adresu budou zaslány<br>mi. Pokud e-mail není dosud v databázi z vdiován, nebude registrace úspěšná. Při hledání<br>iena u jména a příjmení včetně diakritky (háčky, čárky). Datum narození musí byť zapšaňo přesně<br>ud u důžvatel registrá Zajing-pong.cz. nehodřáte do 5 minut e-mail s dalšími instrukcemi postupu,<br>jej zřejmě zachytil. Pokud potíže přetrvávají, kontaktujte administrátora či odpovědnou osobu.<br>eřejněním v rámci autentizované části registru pro členy ČAST ve smyslu zákona 101/2000 Sb.<br>ství v ČAST a budete se řídit všeobecnými podminkami.                                                                                                    |                                                                                                    |
| Jméno:                                                                                                    |                                                                                                    |                                                                                                    |
| Příjmení:                                                                                                    |                                                                                                    |                                                                                                    |
| Datum narození:<br>(dd.mm.rrr)                                                                                                    |                                                                                                    |                                                                                                    |
| E-mail:                                                                                                    |                                                                                                    |                                                                                                    |
| Kontrolní kód:<br>(Opište kontrolní kód)                                                                                                    | Registrovat                                                                                                    |                                                                                                    |
| © Copyright 20<br>Česká asociace st<br>Contrále razidate co žiá sta                                                                                                    | 010, Centrální registr České asociace stolního tenisu - <u>http://registr.ping-pon</u><br>Jolního tenisu, Zátopkova 100/2, 160 17 Praha 6-Strahov, tel.: +420 220 511<br>novemi č SCT. natvými zmildu sericin z řího - štotenovího - zoutěšního Stád                                                                                                    | <u>q.cz</u> . All rights reserved.<br>030, fax: +420 220 513 597<br>déla také všeobacnými podmínkami |

4. po registraci a úspěšném přihlášení informovat administrátora karlovarského kraje a požádat ho o udělení oprávnění jako správce oddílu (na mail <u>pineckv@seznam.cz</u>)

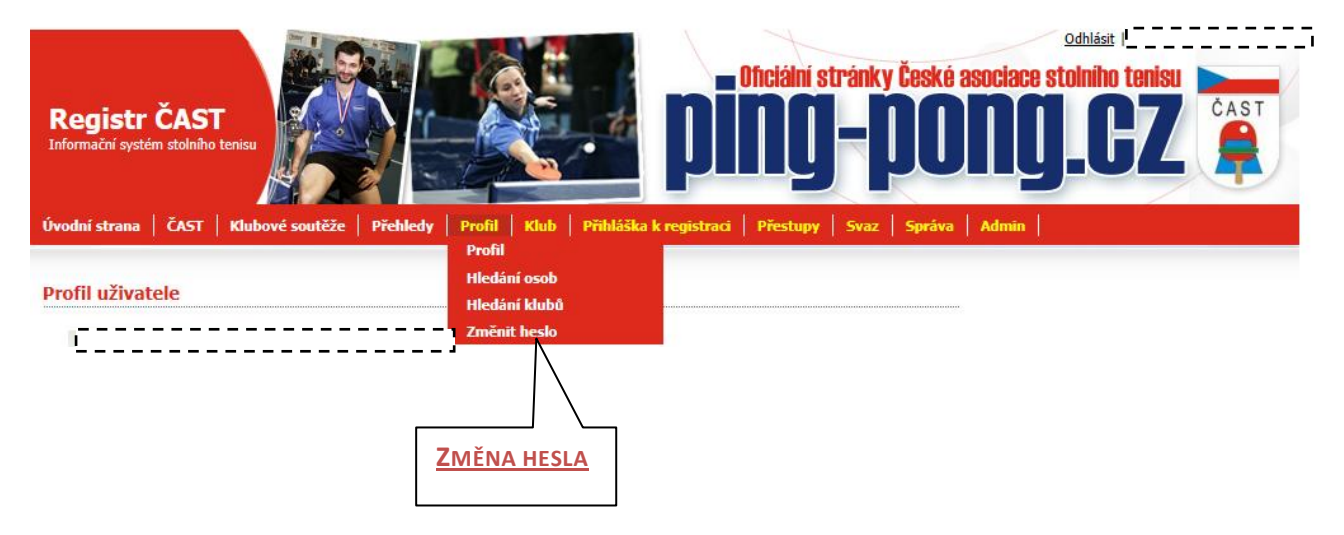

# 5. doporučuji změnit si heslo pro přihlašování na nějaké lépe zapamatovatelné

6. po udělení oprávnění má správce oddílu možnost v registru dělat kromě věcí běžného uživatele tyto úkony:

- -přihlásit nového člena k registraci
- -obnovit registraci
- -zakládat a vyplňovat evidenční seznam vlastního oddílu
- -vyhotovit hlášení přestupu/střídavého startu/hostování/startu v zahraničí
- -připravovat soupisky
- -tisknout soupisky

| -přihlásit nového | o člena | k registraci | anebo | obnovit | registraci |
|-------------------|---------|--------------|-------|---------|------------|
|                   |         | -0           |       |         | -0         |

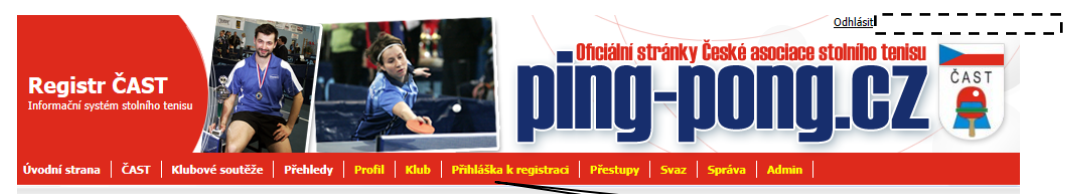

#### Přihláška k registraci

| Přehled údajů a fotografie osoby                                                                                              |                                                                              |                                                | F NITLASKA K KE | GISTRACI NEBO OBNOVA REGIST |
|----------------------------------------------------------------------------------------------------|------------------------------------------------------------------------------|------------------------------------------------|-----------------|-----------------------------|
| Přihláška k registraci do centrální evidence. Tučně vyznačena<br>textu na formuláři registrace člena ČAST ve smyslu zákona 10 | á políčka musí být vyplněna. Uložení<br>)1/2000 sb. o ochraně osobních údají | m údajů souhlasíte s jejich využitím dle<br>ů. |                 |                             |
| 1. krok - Vyplňte základní údaje o osobě, kterou chcete přihl                                                                 | ásit k registraci. Pro pokračování stisł                                     | kněte tlačítko 'Uložit a pokračovať.           |                 |                             |
|                                                                                                    | Ti Back Carbon                                                               |                                                |                 |                             |
| Kiub:                                                                                                    | I J Banik Svatava                                                            |                                                |                 |                             |
| Druhé iméno:                                                                                                    |                                                                              |                                                |                 |                             |
| Přímosť.                                                                                                    |                                                                              | -                                              |                 |                             |
| Poblaví                                                                                                    | 0 Muž () Žana                                                                |                                                |                 |                             |
| Tituly:                                                                                                    |                                                                              |                                                |                 |                             |
| Státní příslušnost                                                                                                    | Česká republika                                                              | •                                              |                 |                             |
| Fotografie:                                                                                                    | Viditelná přihlášeným uživatelům                                             | ▼                                              |                 |                             |
| Datum narození:                                                                                                    |                                                                              |                                                |                 |                             |
| (dd.mm.rrrr)<br>Rodné číslo:<br>(xxxxx/xxxx)                                                                                  |                                                                              |                                                |                 |                             |
| Ulice:                                                                                                    |                                                                              |                                                |                 |                             |
| Město a PSČ:                                                                                                    |                                                                              |                                                |                 |                             |
| E-mail:                                                                                                    |                                                                              |                                                |                 |                             |
| Telefon:<br>(+420 xxx xxxxxxx)                                                                                                |                                                                              |                                                |                 |                             |
| Mobil:                                                                                                    |                                                                              |                                                |                 |                             |
| Fax:                                                                                                    |                                                                              |                                                |                 |                             |
| (++20 300 300000)<br>ICQ:                                                                                                    |                                                                              |                                                |                 |                             |
| (xoor-xoor-xoor)<br>Skyne:                                                                                                    |                                                                              |                                                |                 |                             |
|                                                                                                    |                                                                              |                                                |                 |                             |
| Původ                                                                                                    | lní Uložit a pokračovat                                                      | Zpět                                           |                 |                             |
|                                                                                                    |                                                                              |                                                |                 |                             |
|                                                                                                    |                                                                              |                                                |                 |                             |

## -vyhotovit hlášení přestupu/střídavého startu/hostování/startu v zahraničí

| Registr ČAST<br>normačni system stolniho tenisu<br>vodní strana ČAST Klubové soutěže Přehledy Profil Klub Přihláška k registraci Přestupy Svaz Správa Admin<br>Ilášení přestupu/střídavého startu/hostování/startu v zahraničí |                                                                                                    |                                                                                 |  |  |  |
|----------------------------------------------------------------------------------------------------|----------------------------------------------------------------------------------------------------|---------------------------------------------------------------------------------|--|--|--|
| Vyplnění údajů k přestupu/střídavému<br>Tučně vyznačená políčka musí být vyplněna<br>smyslu zákona 101/2000 sb. o ochraně osob                                                                                                 | startu/hostování/startu v zahraničí<br>u Uložením údajů souhlasite s jejich využitím dle textu na formuláři registrace člena ČAST ve<br>nních údajů.                                                                                                  | ZHOTOVIT HLÁŠENÍ PŘESTUPU/STŘÍDAVÉHO<br>STARTU/HOSTOVÁNÍ/STARTU V ZAHRANIČÍ     |  |  |  |
| Druh:                                                                                                    | Přestup                                                                                                    |                                                                                 |  |  |  |
| Osoba:                                                                                                    | - zvolte osobu - 💌                                                                                                    |                                                                                 |  |  |  |
| Svaz mateřského klubu:                                                                                                    | RSST Sokolov                                                                                                    |                                                                                 |  |  |  |
| Mateřský klub:                                                                                                    | TJ Baník Svatava                                                                                                    |                                                                                 |  |  |  |
| Hráč je v základu družstva v soutěži:                                                                                                    | - zvolte úroveň - 💌                                                                                                    |                                                                                 |  |  |  |
| Svaz nového klubu:                                                                                                    | - zvolte svaz -                                                                                                    |                                                                                 |  |  |  |
| Nový klub:                                                                                                    | - zvolte klub -                                                                                                    |                                                                                 |  |  |  |
| Vyžadován souhlas mateřského                                                                                                    | Ano 💌                                                                                                    |                                                                                 |  |  |  |
| oddiu:<br>Adresa přestupující osoby:                                                                                                    |                                                                                                    |                                                                                 |  |  |  |
| Ulice:                                                                                                    |                                                                                                    |                                                                                 |  |  |  |
| Město a PSČ:                                                                                                    |                                                                                                    |                                                                                 |  |  |  |
| Poznámka:                                                                                                    | A<br>V                                                                                                    |                                                                                 |  |  |  |
|                                                                                                    | Ouestat Zpet                                                                                                    |                                                                                 |  |  |  |
| © Copyright 2010,<br>Česká asociace stolní<br>Centrální registr se řídí stanova                                                                                                    | Centrální registr České asociace stolního tenisu - <u>http://registr.ping-pong.cz</u> .<br>ho tenisu, Zátopkova 100/2, 160 17 Praha 6-Strahov, tel.: +420 220 511 030,<br>nu ČAST. Jathúrni pravlik registračního. něstunního a soutěžního žádu dálho | All rights reserved.<br>fax: +420 220 513 597<br>: také všeňbernými padmínkami. |  |  |  |

#### -zakládat a vyplňovat evidenční seznam vlastního oddílu

| Registr ČAST<br>Informační systém stolního tenisu                                      |                                                                                                    | Dînciální stránky České asociace stolního tenisu<br>DING-DONGLOZ                                                                                                    |
|----------------------------------------------------------------------------------------|----------------------------------------------------------------------------------------------------|----------------------------------------------------------------------------------------------------|
| Úvodní strana   ČAST   Klubové soutěže                                                 | Přehledy   Profil   Klub   Přihláška k                                                                                         | registraci   Přestupy   Svaz   Správa   Admin                                                                                                    |
|                                                                                        | Ocoby klubu                                                                                                    |                                                                                                    |
| Hlášení přestupu/střídavého start                                                      | u/hostování/star                                                                                                    |                                                                                                    |
|                                                                                        | Evidenční seznam                                                                                                    |                                                                                                    |
|                                                                                        |                                                                                                    |                                                                                                    |
| Tučně vyznačená políčka musí být vyplněna<br>smyslu zákona 101/2000 sb. o ochraně osob | startu / nostovani / startu v zanranici<br>1. Uložením údajů souhlasíte s jejich využitím dle te:<br>mích údajů.               | du na formular                                                                                                    |
|                                                                                        |                                                                                                    |                                                                                                    |
| Druh:                                                                                  | Přestup 💌                                                                                                    | ZAKLADAT A VYPLNOVAT EVIDENCNI SEZNAM VLASTNIHO                                                                                                    |
| Osoba:                                                                                 | - zvolte osobu - 💌                                                                                                    | ορρίμι                                                                                                    |
| Svaz mateřského klubu:                                                                 | RSST Sokolov                                                                                                    | ODDIED                                                                                                    |
| Mateřský klub:                                                                         | TJ Baník Svatava                                                                                                    |                                                                                                    |
| Hráč je v základu družstva v soutěži:                                                  | - zvolte úroveň - 💌                                                                                                    |                                                                                                    |
| Svaz nového klubu:                                                                     | - zvolte svaz -                                                                                                    |                                                                                                    |
| Nový klub:                                                                             | - zvolte klub -                                                                                                    |                                                                                                    |
| Vyžadován souhlas mateřského<br>oddílu:                                                | Ano 💌                                                                                                    |                                                                                                    |
| Adresa přestupující osoby:                                                             |                                                                                                    |                                                                                                    |
| Ulice:                                                                                 |                                                                                                    |                                                                                                    |
| Město a PSČ:                                                                           |                                                                                                    |                                                                                                    |
| Poznámka:                                                                              | A.                                                                                                    |                                                                                                    |
|                                                                                        | Odeslat Zoět                                                                                                    |                                                                                                    |
|                                                                                        |                                                                                                    |                                                                                                    |
|                                                                                        |                                                                                                    |                                                                                                    |
| © Copyright 2010,<br>Česká asociace stolníl<br>Centrální registr se řídí stapova       | Centrální registr České asociace stolníh<br>ho tenisu, Zátopkova 100/2, 160 17 Pra<br>pri ČAST, platnými pravidly registračníh | o tenisu - <u>http://registr.ping-pong.cz</u> , All rights reserved.<br>ha 6-Strahov, tel.: +420 220 511 030, fax: +420 220 513 597<br>o něsctuměnica s souřěžního šádu děli ta taký kšenkernými podmínkami |

### -připravovat soupisky

#### -tisknout soupisky

| Registr ČAST<br>nformační systém stolního tenisu                               | pi                                  | oficiální stránky      | České asociace stolního tenisu<br>DODOD CZ |
|--------------------------------------------------------------------------------|-------------------------------------|------------------------|--------------------------------------------|
| vodni strana   CAST   Klubove souteze   Prehledy   Profil                      | Klub Prihlaska k registraci<br>Klub | Prestupy Svaz          | Sprava Admin                               |
| řehled družstev TJ Baník Svatava                                               | Osoby klubu<br>Družstva klubu       |                        | PŘIPRAVOVAT A TISKNOUT SOUPISKY            |
| ezóna: 2011/2012 💌                                                             | Evidenční seznam                    |                        |                                            |
| elkem nalezeno družstev: 2                                                     |                                     | l                      |                                            |
| Status Družstvo / Vedoucí Soutěž / Svaz                                        | E-mail / Telefon                    | Výsledky Soupiska ČAST | Nová                                       |
| TJ Baník Svatava A DIVIZE, muži<br>Huleš Petr KSST Karlovy Vary                |                                     | 10:0 🤰 📜               |                                            |
| TJ Baník Svatava B KRAJSKÝ PŘEBOR - 2, muž<br>Holeček Martin KSST Karlovy Vary |                                     | 10:0 🤰 🎦               |                                            |

3 Soupiska vyplněna a správci klubů ji mohou stále editovat. Čeká na schválení správcem soutěží.

3 Soupiska schválena a uzamčena správcem soutěží proti editaci.

© Copyright 2010, Centrální registr České asociace stolního tenisu - <u>http://registr.ping-pong.cz</u>. All rights reserved. Česká asociace stolního tenisu, Zátopkova 100/2, 160 17 Praha 6-Strahov, tel.: +420 220 511 030, fax: +420 220 513 597 Centrální registr se řídí stanovami ČAST, platnými pravidly registračního, přestupního a soutěžního řádu, dále také <u>všeobecnými podmínkami</u>.